# Manager-Enter, Edit, Submit and Approve Time for Team

This how to is to show a manager/timecard editor how to:

- 1- edit hours
- 2- enter hours,
- 3-Enter absences
- 4-Submit Timecards
- 5-Approve timecards for payroll process

for their direct reports and/or whole team.

20 Steps <u>View most recent version</u>

Created by Alex Drabik Creation Date Nov 27, 2024

Last Updated Nov 27, 2024

## Go to your Apps/Hubs

Click on View Apps or select the APP you are looking for

• This one you are going to want to utilize Time and Scheduling

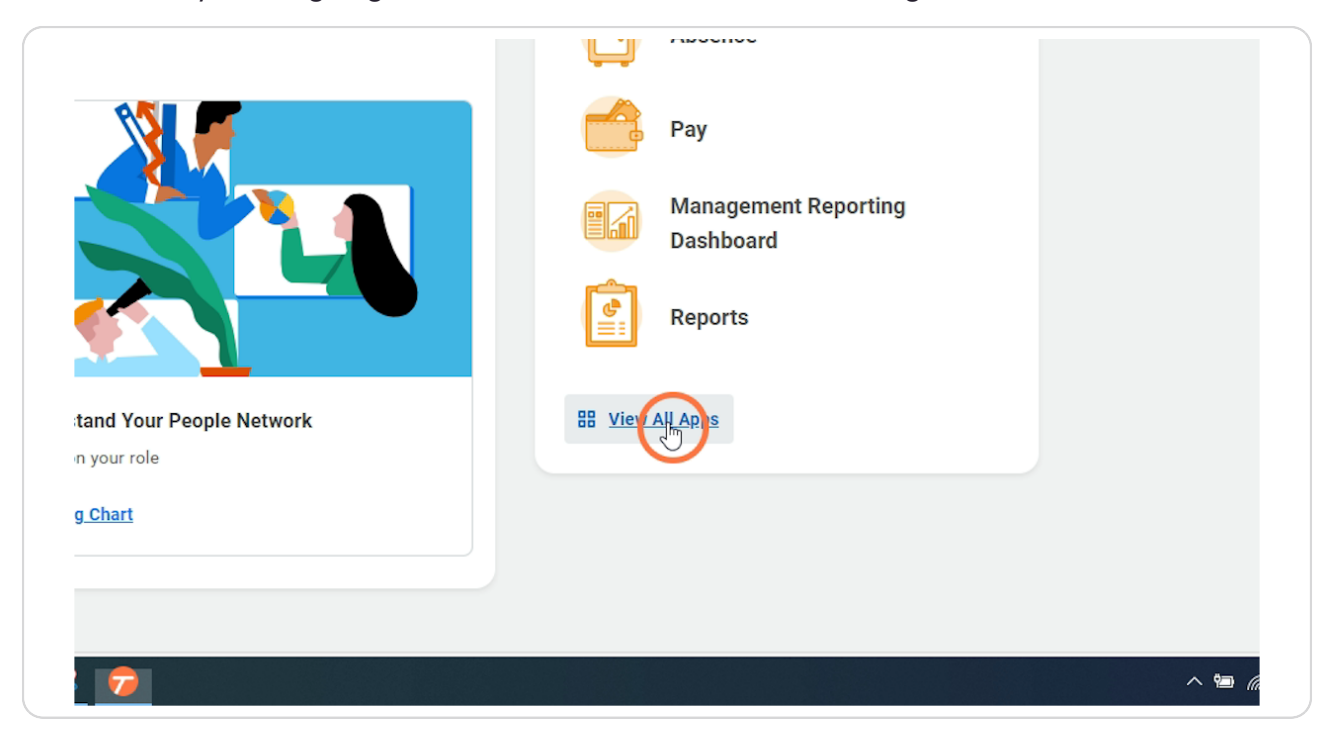

# **Click on Time and Scheduling**

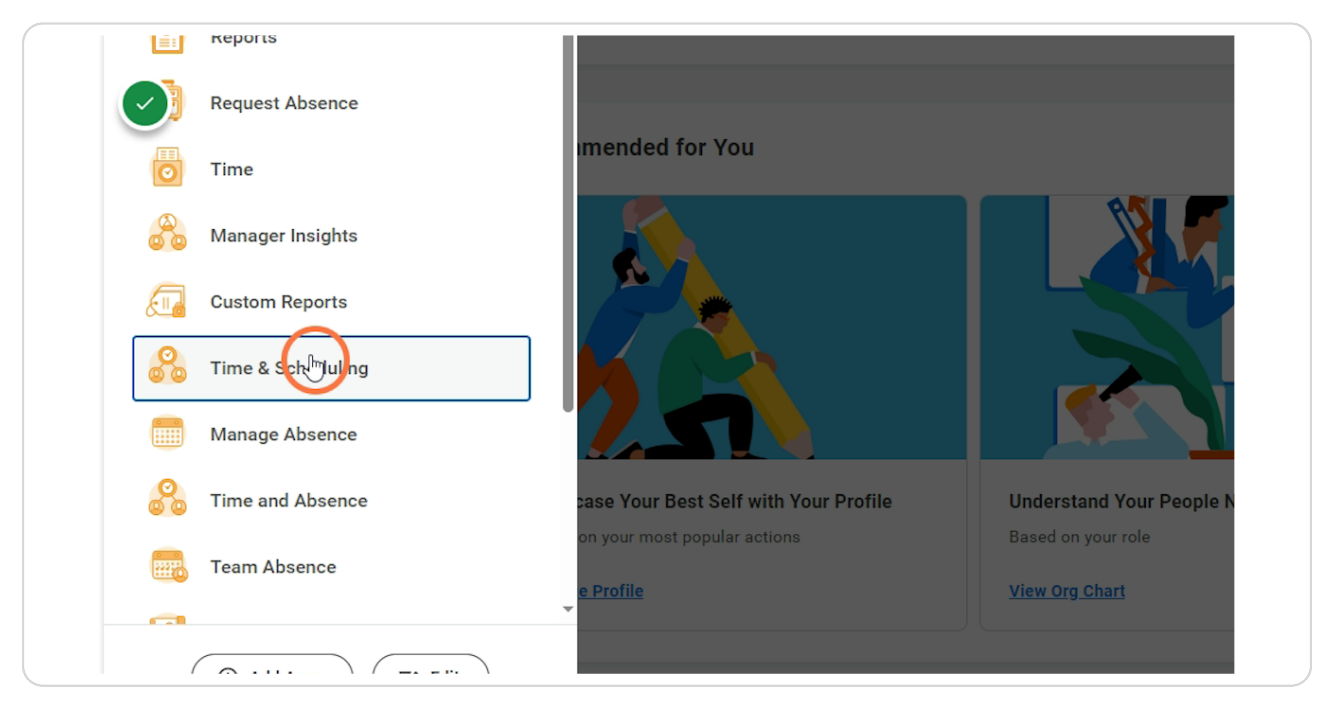

### STEP 3

# **Click Edit and Approve time**

|    | NU Mary Free Bed             | Q Search                                 |
|----|------------------------------|------------------------------------------|
| R  | Time and<br>Scheduling Hub   | Team Actions                             |
| 88 | Overview                     | Time Tracking                            |
| Ē. | Review and Approve Time      | Assign Custom Work Schedule Re           |
| e  | Edit and Amore Time          | My Team's Overtime Requests              |
| 8  | Direct Reports ~             | Time Clock History Enter Time for Worker |
|    | Operational Analytics $\sim$ |                                          |
| Ē  | Team Absence Calendar        | Needs Review                             |
|    |                              | Time Offs Pending Approval               |

### **Edit and Approve time requirments**

Date: Select the date you are wanting to pull up (any date with in the week you are wanting to edit)

Review: Direct Reports only OR you can select by department, position, etc. Start date of Week: Will ALWAYS be Sunday

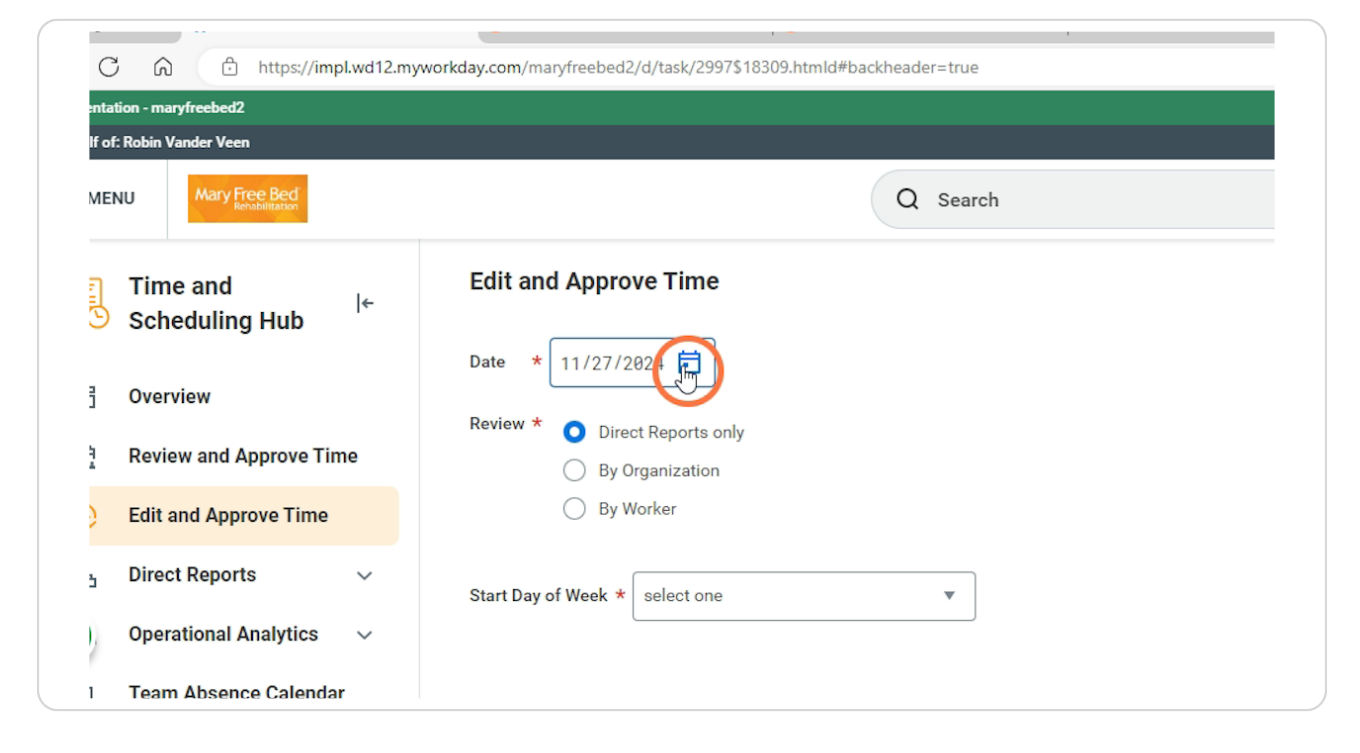

# Click OK

| Team Absence Calendar               |                       |
|-------------------------------------|-----------------------|
|                                     |                       |
|                                     |                       |
|                                     |                       |
|                                     |                       |
|                                     |                       |
|                                     |                       |
|                                     |                       |
|                                     | Cancel                |
| E $\mathcal{P}$ Type here to search | 🛱 💶 🗖 🥥 🚥 💽 🖉 🜌 📕 🦃 🥱 |

### **Updating Hours**

Find the employee on your direct report list and click on the date you want to edit

REMINDER: it will on list one week at a time.

|                                                                            | Sun, 11/17<br>0 Hours | Mon, 11/18<br>0 Hours | Tue, 11/19<br>0 Hours | Wed<br>0 I |
|----------------------------------------------------------------------------|-----------------------|-----------------------|-----------------------|------------|
| ◯ ∨ Workers with Aler                                                      | ts (57)               |                       |                       |            |
| Aileen Dorado<br>Registered Nurse<br>1 Error<br>NOT SUBMITTED              | + Enter Time          |                       |                       |            |
| Aileen Dorado<br>Clinical Care Supervisor_1025<br>1 Error<br>NOT SUBMITTED | j                     |                       |                       |            |
| Aileen Dorado                                                              |                       |                       |                       |            |

# Fill out Time details

|                            | Q Search                         |                                                                 |  |
|----------------------------|----------------------------------|-----------------------------------------------------------------|--|
| e Time 🏥                   | Enter Time                       | ×                                                               |  |
|                            | Aileen Dorado 11/17/2024         |                                                                 |  |
| al Summary                 | Time Type * 🛛 🗙 Regular Pay      | ≅ ekly Summary                                                  |  |
| 0                          | In * 08:00 AM                    | Reported Hours                                                  |  |
| Workers without            | Alents Out * 03:00 PM            | ides Time Off Hours.                                            |  |
|                            | Out Reason * Out                 | v                                                               |  |
| > <u>Nov 17 - 23, 2024</u> | Hours <b>*</b> 7                 |                                                                 |  |
| Sun, 1<br>0 Ho             | 1/17 Position * Registered Nurse | ₩ed, 11/20         Thu, 11/21           0 Hours         0 Hours |  |
| s with Alerts (57)         | Details                          |                                                                 |  |

### STEP 8

### **Click OK**

|                       | Hours * 7                                                                                                    |
|-----------------------|----------------------------------------------------------------------------------------------------|
| Sun, 11/17<br>0 Hours | Position     *     Registered Nurse     Wed, 11/20     Thu, 11/21     Fr       0 Hours     0 Hours     0 Hours     0 |
| : (57)                | Details                                                                                                    |
|                       | Cost Center * 🛛 × 6139 3S Nursing \cdots 🗄                                                                           |
|                       | Comment                                                                                                    |
|                       |                                                                                                    |
|                       | Cancel                                                                                                    |
|                       |                                                                                                    |
|                       |                                                                                                    |
| 0 🖉 🖉                 |                                                                                                    |

# Adding more time

| Sun, 11/17<br>7 Hours        | Mon, 11/18<br>0 Hours | Tue, 11/19<br>0 Hours | Wed, 11/20<br>0 Hours | Thu, 11/21<br>0 Hours |  |
|------------------------------|-----------------------|-----------------------|-----------------------|-----------------------|--|
| 57)                          |                       |                       |                       |                       |  |
|                              |                       |                       |                       |                       |  |
| Regular Pay<br>8:00am-3:00pm |                       |                       |                       |                       |  |
|                              |                       |                       |                       |                       |  |
|                              |                       | + Enter Time          |                       |                       |  |
|                              |                       |                       |                       |                       |  |
|                              |                       |                       |                       |                       |  |
|                              |                       |                       |                       |                       |  |
|                              |                       |                       |                       |                       |  |
|                              |                       |                       |                       |                       |  |

# Example of Entering Absence/Time off

In the Time Type switch the type from Regular to whatever code you need it to be (PTO, Jury Duty, Bereavement, etc.)

|                          | Q                           | Search                   | Close                |
|--------------------------|-----------------------------|--------------------------|----------------------|
| and Approve Time         |                             | Enter Time               | $\overline{\otimes}$ |
| Summary 🔨                |                             | Aileen Dorado 11/19/2024 |                      |
| me Approval Summ         | ary                         | Time Type *              | i≡ ekly Summary      |
| 7 •<br>rkers with Alerts | O<br>Workers without Alerts | In *                     | Reported Hours       |
| _                        |                             | Out Reason Out           | •                    |

| me elle                      |                          |                                          |            |
|------------------------------|--------------------------|------------------------------------------|------------|
|                              | Enter Time               | ×                                        |            |
| ummarv                       | Aileen Dorado 11/19/2024 | ekly Summ                                | arv        |
| ,                            | Time Type * Search       | =                                        |            |
| 0<br>Workers without Alerts  | In * Time Entry Codes    | Reported Hours      Judes Time Off Hours |            |
|                              | Out *                    |                                          |            |
| > <u>Nov 17 − 23, 2024</u> ▼ | Out Reason Out           | •                                        |            |
| Sun, 11/17                   | Hours * 0                | Wed, 11/20                               | Thu, 11/21 |
| 7 Hours                      | Position select one      | € 0 Hours                                | 0 Hours    |
| th Alerts (57)               |                          |                                          |            |

# Example of Entering Absence/Time off

### STEP 12

# Click here

| proval Summa           | arv                          | Aileen Dora | do 11/19/2024                              | ekly Summary                                                    |
|------------------------|------------------------------|-------------|--------------------------------------------|-----------------------------------------------------------------|
|                        | ,                            | Time Type ★ | Search :=                                  | ,                                                               |
| Alerts                 | 0<br>Workers without Alerts  | ln *        | ← Absence                                  | Reported Hours                                                  |
|                        |                              | Out *       | Bereavement     Extended Illness Insurance | udes Time Off Hours.                                            |
| < > <u>r</u>           | <u>lov 17 - 23, 2024</u> ▼   | Out Reason  | Ury Duty                                   |                                                                 |
|                        | Sun, 11/17<br>7 Hours        | Hours       |                                            | Wed, 11/20         Thu, 11/20           0 Hours         0 Hours |
| /orkers with Aler      | ts (57)                      | Position    | Salary Continuation                        |                                                                 |
| n Dorado<br>ered Nurse | Regular Pay<br>8:00am-3:00pr | Comment     |                                            |                                                                 |
|                        |                              |             | 6                                          |                                                                 |
|                        |                              |             |                                            |                                                                 |

### **Enter PTO Details**

|                | Aileen Dorado 11/19/2024 |                                   |            | 0              |
|----------------|--------------------------|-----------------------------------|------------|----------------|
| out Ale        | Time Type ★ X PTO :=     | ported Hours<br>s Time Off Hours. |            | Time Off Hours |
| 24             | Hours * 12               |                                   |            |                |
| - 11/1         | Details                  | 1-1 11/20                         | Thu: 11/01 | 5- 11/0        |
| Hours          | Time Off Reason Search   | 0 Hours                           | 0 Hours    | 0 Hours        |
|                | Comment                  |                                   |            |                |
| Pay<br>am-3:01 |                          |                                   |            |                |
|                | Cancel OK                |                                   |            |                |
|                |                          |                                   |            |                |

#### **STEP 14**

### Select PTO Reason

| T Hours T<br>th Alerts (57)                   | ime Off Reason | Search<br>Employee Leave of Absence<br>Scheduled<br>Employee Leave of Absence<br>Unscheduled | i = | 0 Hours | 0 Hours |
|-----------------------------------------------|----------------|----------------------------------------------------------------------------------------------|-----|---------|---------|
| th Alerts (57)<br>Regular Pay<br>8:00am-3:0   | Comment        | Employee Leave of Absence<br>Scheduled<br>Employee Leave of Absence<br>Unscheduled           | ~   |         |         |
| th Alerts (57) C<br>Regular Pay<br>8:00am-3:0 | comment        | Employee Leave of Absence<br>Scheduled<br>Employee Leave of Absence<br>Unscheduled           |     |         |         |
| Regular Pay<br>8:00am-3:0                     |                | C Employee Leave of Absence<br>Unscheduled                                                   |     |         |         |
| 8:00am-3:01                                   |                |                                                                                              |     |         |         |
|                                               |                | Low Census PTO Scheduled                                                                     |     |         |         |
|                                               |                | Low Census PTO Unscheduled                                                                   |     |         |         |
|                                               |                | O PLOA Scheduled                                                                             |     |         |         |
|                                               |                | PLOA Unscheduled                                                                             |     |         |         |
| sor_1025                                      |                | O PMLA Scheduled                                                                             |     |         |         |
|                                               |                | O PMLA Unscheduled                                                                           |     |         |         |
|                                               |                | Regular PTO schridule                                                                        |     |         |         |
|                                               |                | Regular PTO Unscreduled                                                                      | -   |         |         |
|                                               |                |                                                                                              |     |         |         |
|                                               |                |                                                                                              |     |         |         |
| 🚥 📀 📀 💻 🗷                                     | 🤹 ┮            |                                                                                              |     |         |         |

## Click OK

| 7 - 23, 2024 | 10410           |                                |    |           |           |        |
|--------------|-----------------|--------------------------------|----|-----------|-----------|--------|
| Sup 11/1     | Details         |                                |    | /ed 11/20 | Thu 11/21 | Fri 11 |
| 7 Hours      | Time Off Reason | $\times$ Regular PTO Scheduled | := | 0 Hours   | 0 Hours   | 0 Hou  |
| 7)           | Comment         |                                |    |           |           |        |
| (Parala Para |                 |                                | 1  |           |           |        |
| 8:00am-3:0   |                 |                                |    |           |           |        |
|              |                 | Cancel                         | ▶) |           |           |        |
|              |                 |                                |    |           |           |        |
|              |                 |                                |    |           |           |        |
|              |                 |                                |    |           |           |        |
|              |                 |                                |    |           |           |        |
|              |                 |                                |    |           |           |        |

### STEP 16

# Fill out the details needed

| ٩                                           | Search                          |                         |
|---------------------------------------------|---------------------------------|-------------------------|
| Approve Time                                | Enter Time                      | ×                       |
| mary ^                                      | Aileen Dorado 11/18/2024        |                         |
| Approval Summary                            | Time Type * 🛛 🛛 🗮               | ≡<br>ekly Summary       |
| o with Alerts Workers without Alerts        | In * 08:00 AM<br>Out * 03:00 PM | Reported Hours          |
| → <u>Nov 17 - 23, 2024</u> ▼                | Out Reason * Out                | ▼                       |
| Sun, 11/17<br>7 Hours                       | Position * Registered Nurse     | ▼ Wed, 11/20<br>0 Hours |
| <ul> <li>Workers with Marte (57)</li> </ul> | Details                         |                         |

# Click OK

|                       | Hours * 7                            |                       |                       |             |
|-----------------------|--------------------------------------|-----------------------|-----------------------|-------------|
| Sun, 11/17<br>7 Hours | Position * Registered Nurse 💌        | Wed, 11/20<br>0 Hours | Thu, 11/21<br>0 Hours | Fri,<br>O H |
| (57)                  | Details                              |                       |                       |             |
| Regular Pay           | Cost Center ★ × 6139 3S Nursing … := |                       |                       |             |
| 8:00am-3:00pr         | Comment                              |                       |                       |             |
|                       | Cancel                               |                       |                       |             |
|                       |                                      |                       |                       |             |
| D 🚾 🖪                 | . 🧟 🙃                                |                       |                       |             |

# **Enter Another Employees Hours**

Enter the next employees hours by click in the date you are needing to enter the hours for.

|                               | Sun, 11/17     | Mon, 11/18    | Tue, 11/19 | Wed, 11/20 | Th |
|-------------------------------|----------------|---------------|------------|------------|----|
|                               | 7 Hours        | 7 Hours       | 12 Hours   | 0 Hours    | C  |
|                               |                |               |            |            |    |
| ✓ Workers with Alerts (5      | 7)             |               |            |            |    |
| Aileen Dorado                 | Regular Pay    | Regular Pay   | PTO        |            |    |
| Registered Nurse              | 8:00am-3:00nm  | 8:00am-3:00pm | 12 Hours   |            |    |
| 26 Hours                      | C.oddin 0.00pm |               | 12110013   |            |    |
| 1 Error                       |                |               |            |            |    |
| NOT SUBMITTED                 |                |               |            |            |    |
| Aileen Dorado                 |                |               |            |            |    |
| Clinical Care Supervisor_1025 |                |               |            |            |    |
| 1 Error                       |                |               |            |            |    |
| NOT SUBMITTED                 |                | + Enter Time  |            |            |    |
| Aileen Dorado                 |                |               |            |            |    |
| Registered Nurse (+)          |                |               |            |            |    |
| 1 Frror                       |                |               |            |            |    |
|                               |                |               |            |            |    |
|                               |                |               |            |            |    |

### Once Edits are made you can submit for approval and/or approve

Once your edits are made you can check the box to those you have edited and or the box at the time of the screen that will select all of them

| 品          | Direct Reports        | ~   |     |                                                                              |                              |                              |
|------------|-----------------------|-----|-----|------------------------------------------------------------------------------|------------------------------|------------------------------|
| $\bigcirc$ | Operational Analytics | ~ ( | Тос | day < > <u>Nov</u>                                                           | <u>17 - 23, 2024</u> ▼       |                              |
| Ē          | Team Absence Calendar |     |     |                                                                              | Sun, 11/17<br>7 Hours        | Mon, 11/18<br>7 Hours        |
|            |                       |     |     |                                                                              | 57)                          |                              |
|            |                       |     | ۲.  | Aileen Dorado<br>Registered Nurse<br>26 Hours<br>1 Error<br>NOT SUBMITTED    | Regular Pay<br>8:00am-3:00pm | Regular Pay<br>8:00am-3:00pm |
|            |                       |     |     | Aileen Dorado<br>Clinical Care Supervisor_1025<br>① 1 Error<br>NOT SUBMITTED |                              |                              |
|            |                       |     |     | Aileen Dorado                                                                |                              |                              |

#### STEP 20

# Click Submit and/or Approve

| ,  | 57 O O O<br>Workers with Alerts Workers without Alerts Workers with Approve  |                              | d Time Entities              |                 |            | Time Off Hours | Time Off Hours |            |   |
|----|------------------------------------------------------------------------------|------------------------------|------------------------------|-----------------|------------|----------------|----------------|------------|---|
|    | roday < > Nov                                                                | <u>17 - 23, 2024</u> 🔻       |                              |                 |            |                |                |            | Î |
|    |                                                                              | Sun, 11/17                   | Mon, 11/18                   | Tue, 11/19      | Wed, 11/20 | Thu, 11/21     | Fri, 11/22     | Sat, 11/23 |   |
|    |                                                                              | 7 Hours                      | 7 Hours                      | 12 Hours        | 0 Hours    | 0 Hours        | 0 Hours        | 0 Hours    |   |
|    | $ \! \! \! \! \! \! \! \! \! \! \! \! \! \! \! \! \! \! \!$                  | 57)                          |                              |                 |            |                |                |            | 0 |
|    | Aileen Dorado<br>Registered Nurse<br>26 Hours<br>1 Error                     | Regular Pay<br>8:00am-3:00pm | Regular Pay<br>8:00am-3:00pm | PTO<br>12 Hours |            |                |                |            |   |
|    | Aileen Dorado<br>Clinical Care Supervisor_1025<br>() 1 Error<br>NOT&UDMITTED |                              |                              |                 |            |                |                |            | ( |
|    | Aileen Dorado<br>Registered Nurse (*)                                        |                              |                              |                 |            |                |                |            | Ţ |
| Aş | Submit                                                                       | Send Back                    |                              |                 |            |                |                |            |   |